## ขั้นตอนการทำแบบสอบถาม e-KYC ของลูกค้าผ่านหน้า Website <u>www.kingsfordsec.com</u>

วิธีที่1 ระบบ Popup การแจ้งเดือนการทบทวน KYC ก่อนครบกำหนดเป็นระยะเวลา 45 วัน วิธีที่2 ลูกค้าต้องการทำแบบสอบถาม KYC ก่อนครบกำหนด 45 วัน

<u>วิธีที่1</u> ระบบ Popup การแจ้งเดือนการทบทวน KYC ก่อนครบกำหนดเป็นระยะเวลา 45 วัน 1. ลูกค้า login ด้วย User/Password ที่ลงทะเบียนไว้กับบริษัท

| 5 4 4 4 4 4 4 4 4 4 4 4 4 4 4 4 4 4 4 4 | COCIN MY KINGSFOR                                                                                                    |
|-----------------------------------------|----------------------------------------------------------------------------------------------------|
| Login My Kin                            | ford                                                                                                    |
| กรุณาใส่รหัสพ่านเพื่อ                   | waphier                                                                                                    |
| Username                                | Usemame                                                                                                    |
| Password                                | Password                                                                                                    |
|                                         | เข้ารู้ระบบ                                                                                                    |
|                                         |                                                                                                    |
|                                         |                                                                                                    |
|                                         |                                                                                                    |
|                                         | Cal Carter escurviduja<br>02-829-6999 ( ) acumuiduja<br>acumuiduja<br>acumuiduja<br>acumuiduja<br>acumuiduja<br>acumuiduja<br>acumuiduja<br>acumuiduja |

- 2. ระบบ Popup หน้าต่างขึ้นมาแจ้งว่า KYC จะหมดอายุวันที่เท่าไร
  - 2.1 หากลูกค้าต้องการทำ KYC ให้คลิกเลือก "ทำแบบสอบถาม KYC"
  - 2.2 หากลูกค้ายังไม่ต้องการทำ KYC ให้คลิก x มุมบนขวา แล้วเลือกทำรายการต่อไป

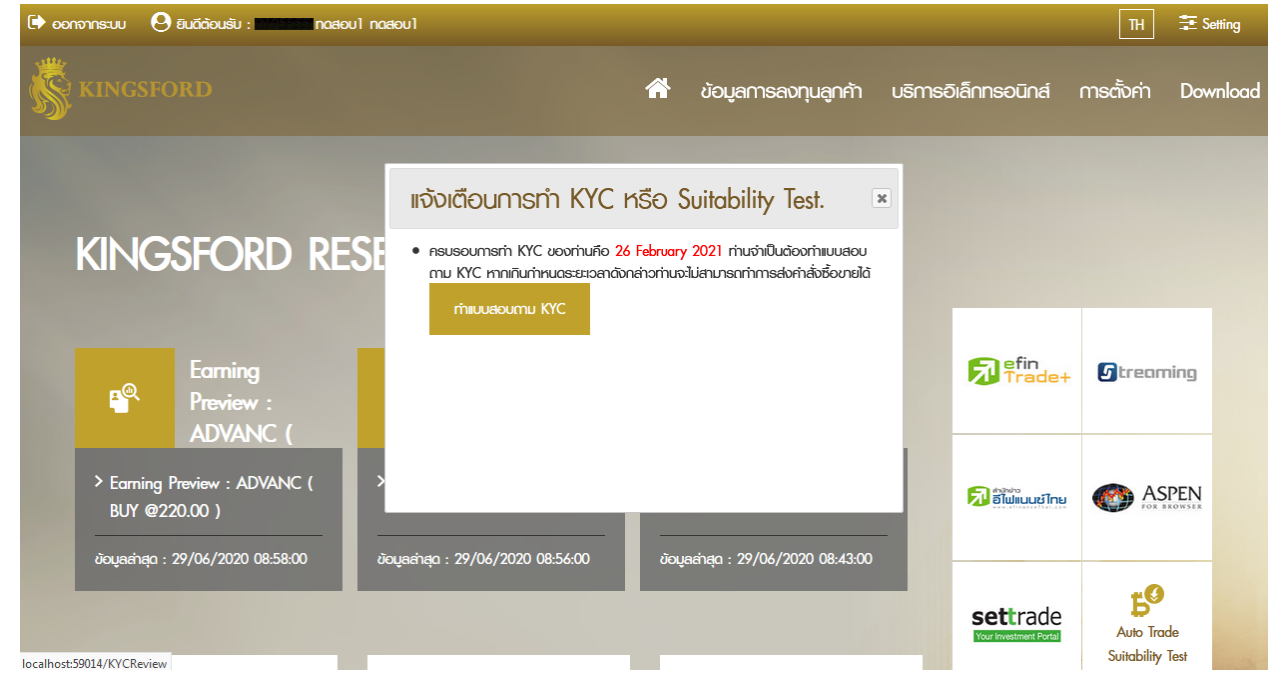

- จากข้อ2. เมื่อลูกค้าเลือก "ทำแบบสอบถาม KYC " แล้วจะขึ้นหน้าจอตามรูปด้านล่าง โดยระบบจะแสดงข้อมูล เดิมที่ลูกค้าเคยให้ข้อมูลไว้ สิ่งที่ระบบจะให้แก้ไขได้(\* สีแดง)คือ
  - 3.1 แหล่งที่มาของเงินทุน
  - 3.2 อาชีพ / รายละเอียด
  - 3.3 ตำแหน่งทางการเมือง
  - 3.4 รายละเอียดคู่สมรส
  - 3.5 บุคคลที่ได้รับผลประโยชน์จากการทำธุรกรรมในทอดสุดท้าย
  - 3.6 บุคคลที่มีอำนาจการควบคุมการทำธุรกรรมในทอดสุดท้าย
- 4. เมื่อลูกค้าทำแบบสอบถามเสร็จแล้ว ให้ทำการใส่ "รหัสส่งคำสั่ง″ แล้วเลือก "บันทึก″ ก่อนส่งข้อมูลเข้าระบบ

| 🕩 Log out | O WELCOME : WELCOME : Massul nasioul |     |                      |                      | тн         | ŧ  |
|-----------|--------------------------------------|-----|----------------------|----------------------|------------|----|
| кі        | NGSFORD                              | *   | ข้อมูลการลงทุนลูกค้า | บธิการอิเล็กกรอนิกส์ | การตั้งค่า | Do |
|           | ແບບສອບເ                              | າາມ | KYC                  | 1000                 |            |    |
|           | The second second                    | /   | -                    |                      |            |    |

หน้าแรก > บริการอิเล็กกรอนิกส์ >

## กรอกข้อมูลส่วนตัว และรายละเอียดต่างๆในแบบสอบถาม KYC ให้ครบทุกข้อ

| รายละเอียดลูกค้า                                |                                                        |                                  |
|-------------------------------------------------|--------------------------------------------------------|----------------------------------|
| หมายเลขบัตรประชาชน                              | H10070054798111                                        | ระบบดึงข้อมลมาแสดง(แก้ไขไม่ได้)  |
| รหัสลูกค้า                                      | 0125555                                                | ระบบดึงข้อมลมาแสดง(แก้ไขไม่ได้)  |
| ชื่อ-นามสกุล ลูกค้า                             | กดสอบไ กดสอบไ                                          | ระบบดึงข้อมลมาแสดง(แก้ไขไม่ได้)  |
| เมายเลขโทรศัพท์                                 |                                                        | ระบบดึงข้อมุลมาแสดง(แก้ไขไม่ได้) |
| uitability Expire                               | 23 January 2022                                        | ระบบดึงข้อมลมาแสดง(แก้ไขไม่ได้)  |
| หล่งที่มาของเงินลงทุน *<br>ไม่เกิน 50 ตัวอักษร) | เงินเก็บ,มรดก                                          |                                  |
| วาชีพ *                                         | นักลงทุน                                               | ✓ รายละเอียด                     |
| ำแหน่งทางการเมือง *                             | 🔘 ไม่มี 🔿 มี                                           |                                  |
| (YC Review Expire                               | 26 January 2022                                        | ระบบดึงข้อมลมาแสดง(แก้ไขไม่ได้)  |
| รายละเอียดของคู่สมรส * • •                      | <b>ในปี O ปี</b><br>กล้องการเปลี่ยนแปลง ลกค้าจะต้องส่ง | งอกสารพื้นเดิม)                  |
| *บุคคลที่ได้รับประโยชน์จากการทำธุง              | ระกรรมในทอดสุดท้าย * 🔍 ไม่มี                           | J ● Ø                            |
|                                                 |                                                        |                                  |

★Beneficial Owner (BO)หรือบุคคลที่ได้รับประโยชน์ในทอดสุดท้ายหมายถึง บุคคลธรรมดา(Natural Person) ที่เป็นเจ้าของบัณชีที่แก้จริง ซึ่งพิจารณาจากข้อเก็จจริงซึ่งในทางพฤตินัยเช่น พู้ที่ได้รับประโยชน์ใน รูปเงินบันพล ส่วนต่างราคา หรือการใช้สิทธิต่างๆ เป็นต้น ทั้งนี้ในกรณีที่เป็นบิติบุคคลจะต้องดำเนินการตรวจสอบให้รู้ถึงตัวตนของบุคคลธรรมตาที่อยู่ภายได้บุคคลนั้น ★★Controlling Person (CP)หรือบุคคลที่มีอ่านาจควบคุมการทำธุรกรรมในกอดสุดก้าย หมายถึง บุคคลธรรมดา(Natural Person) ที่มีอ่านาจควบคุม หรือตัดสินใจในทอดสุดก้ายเกี่ยวกับการทำธุรกรรมเช่น พู้

🛪 🗶 Controlling Person (CP)หรือบุคลลที่มีอานาจควบคุมการกำธุรกระมไนทอดสุดกำย หมายถึง บุคคลธรรมดา(Natural Person) ที่มีอานาจควบคุม หรือตัดสินใจในทอดสุดกำยเกี่ยวกับการกำธุรกรรมเช่น พู้ ที่ดัดสินใจอยู่เบื้องหลังในการกำหนดทิศกางการซื้องาย โดยไม่จำเป็นต้องเป็นบุคคลที่ส่งคำสั่งซื้องายกับบริษัทหลักกรัพย์เป็นต้น

| ข้าพเจ้าขอร <mark>ีเรองวาขอนูลที่ขาพเจาญ</mark> ี่เก่ไว้กับบริษัทกลักกรัพย์ คือสฟอร์ฉ จำกัฉ (มก<br>รหัสส่งคำไจ *                                                                                               | กษณ์ สามที่ปรากฏในเอกสารมีไปเข้อมูลที่ถูกต้องสามความจริงทุกประการ<br>เป็นที่ก |
|----------------------------------------------------------------------------------------------------|-------------------------------------------------------------------------------|
| Remark                                                                                                    |                                                                               |
| <ul> <li>กรุณากำ KYC ก่อนครบกำหนด ส่วงหน้าอย่างน้อย 1 อันกำการ</li> <li>หากกำรายการก่อน 16.30 น. จะได้มีพลในอันกำการกัดไป (T+1)</li> <li>หากกำรายการหลัง 16.30 น. จะได้มีพลใน 2 อันกำการกัดไป (T+2)</li> </ul> |                                                                               |

5. ระบบจะส่งอีเมล์ให้ผู้แนะนำการลงทุนเพื่อรับทราบการทำ KYC ของลูกค้า และสายสนับสนุนธุรกิจหลักทรัพย์ เพื่อดำเนินการในขั้นตอนต่อไป

<u>วิธีที่2</u> ลูกค้าต้องการทำแบบสอบถาม KYC ก่อนครบกำหนด 45 วัน

ลูกค้า login ด้วย User/Password ที่ลงทะเบียนไว้กับบริษัทแล้วให้เลือกที่ ``บริการอิเล็กทรอนิกส์″ → ทำ แบบสอบถาม KYC โดยขั้นตอนต่างๆ เป็นเหมือนข้อ3-4

| 🕞 log out 🥴 WELCOME : | nasoul nasoul                                                   |                      |                      | ТН         | E Setting |
|-----------------------|-----------------------------------------------------------------|----------------------|----------------------|------------|-----------|
| KINGSFORD             | -                                                               | ช้อมูลการลงกุนลูกค้า | บริการอิเล็กกรอนิกส์ | การตั้งค่า | Download  |
| บริการ                | บริการอิเล็กกรอนิกส์                                            |                      |                      |            |           |
| ତାର୍ଶିମମନ୍ତର୍ଭିମର୍ଶ   | ฟากเงินหลักประกัน / ชำระ<br>เงินค่าชื่อออนไลน์ (Cash<br>Online) |                      |                      |            |           |
|                       | แบบประเมินพู้ลงทุน                                              |                      |                      |            |           |
|                       | แจ้งโอนหลักกรัพย์                                               |                      |                      |            |           |
|                       | แบบสอบถาม KYC                                                   |                      |                      |            |           |
|                       | แจ้งฟาก/กอนเงิน                                                 |                      |                      |            |           |
|                       | e-form แจ้งมอดมอื่น                                             |                      |                      |            |           |
|                       | e-form แจ้งฟากเงิน                                              |                      |                      |            |           |
|                       |                                                                 |                      |                      |            |           |

## <u>หมายเหต</u>

กรณีลูกค้าเลยวันครบกำหนดการทำแบบสอบถาม KYC เมื่อลูกค้า login ด้วย User/Password ที่ลงทะเบียนไว้กับ บริษัทแล้ว ระบบจะเข้าหน้าแบบสอบถาม KYC บังคับให้ลูกค้าทำแบบสอบถาม KYC ก่อนจึงสามารถใช้ระบบงานอื่นต่อไปได้

| 🗭 ออกจากระบบ 🥴 ยินดีด้อนรับ : นิยามีนี้ กลสอบไ กลสอบไ |               |                               |
|-------------------------------------------------------|---------------|-------------------------------|
|                                                       | แบบสอบกาม KYC | ุกค้า บริการอิเล็กกรอนิกส์ กา |
|                                                       |               |                               |

กรอกข้อมลส่วนตัว และรายละเอียดต่างๆในแบบสอบถาม KYC ให้ครบทกข้อ

หน้าแรก > บริการอิเล็กกรอนิกส์ >

|                                                              | ของท่านคือ 17 February 2021 ท่า<br>จกล่าวท่านจะไม่สามารถทำการส่งกำล้ | นจำเป็นต้องทำแบบสอบกาม KYC<br>ังซื้อขายได้ |  |
|--------------------------------------------------------------|----------------------------------------------------------------------|--------------------------------------------|--|
| รายละเอียดลูกค้า                                             |                                                                      |                                            |  |
| หมายเลขบัตรประชาชน                                           | 10070054778                                                          |                                            |  |
| ธหัสลูกค้า                                                   | 0125555                                                              |                                            |  |
| ชื่อ-นามสกุล ลูกค้า                                          | กดสอบไ กดสอบไ                                                        |                                            |  |
| หมายเลขโทรศัพท์                                              |                                                                      |                                            |  |
| Suitability Expire                                           | 23 January 2022                                                      |                                            |  |
| เหล่งที่มาของเงินลงทุน *                                     | เงินเก็บ,มรดก                                                        |                                            |  |
| (ไม่เกิน 50 ตัวอักษร)                                        |                                                                      |                                            |  |
| เหล่งที่มาของเงินลงทุน *<br>(ไม่เกิน 50 ตัวอักษร)<br>อาชีพ * | เงินเก็บ,มรดก<br>นักลงทุน                                            | 🗸 รายละเอียด                               |  |
| กแหน่งทางการเมือง *                                          | о lin o n                                                            |                                            |  |

หากพบปัญหาในการทำแบบสอบถาม e-KYC หรือมีข้อสงสัยใดๆ กรุณาติดต่อ 02-8296600 เวลา 8:30 – 17:00 น.